## 1. 概要/目的

#### 1) 概要

本手順書は、「HotSpot for NoraGateway」や「DVMEGA インターフェース」を使用するにあたり、 ICOM のハンディ機である ID-31 や ID-51 の「DV メモリー」の設定手順を記載しています。

2) 目的

本手順書の目的は、ID-31 や ID-51 の DR モードを利用時に必要な DV メモリーの設定手順を解 説しています。

3) DR モードとは

DR モードは、予め DV メモリーに登録した「レピーターリスト」から選択した内容を「FROM」 に設定し、また「相手局コールサイン」から選択した内容を「TO」に設定することにより、「HotSpot for NoraGateway」や「DVMEGA インターフェース」に接続して QSO が可能になります。

#### 2. 必要なもの

ICOMの ID-31 または ID-51。なお、本手順書では、ID-51 を使用して解説しています。

## 3. 手順書の構成

- 1) 周波数モードから DR モードへ変更 ID-31 や ID-51 の画面を周波数モードから DR モードへ変更する方法を記載します。
- 2) DV メモリーにおける「レピーターリスト」の設定手順 「HotSpot for NoraGateway」や「DVMEGA インターフェース」の周波数を DV メモリーに登録し ます。

3) DV メモリーにおける「相手局コールサイン」の設定手順

「HotSpot for NoraGateway」を ID-31 や ID-51 から制御するための、コマンドを登録します。

- ① Unlink Reflector 接続中のレピーターやリフレクターを切断するコマンド。
- ② Repeater Information

接続中のレピーターやリフレクターを教えてくれるコマンド。

③ Use Reflector

山かけで接続した時に使用する CQCQCQ コマンド。

④ JPTrsut

ならやまの自動応答など、レピーターに接続する状態にするためのコマンド。具体的には JARL の DSTAR サーバーへ接続します。

5 IRCDDB

リフレクターに接続する状態にするためのコマンド。具体的には、JARLのDSTARサーバーの負担軽減のため接続を停止します。

- 4. 設定手順(周波数モードからDRモードへ変更)
  - 1) ID-31や ID-51 で DR モードへ変更する手順です。 ① この画面は周波数モードの ② 赤丸の DR ボタンを押 ③ DR モード画面です。 画面です。 します。

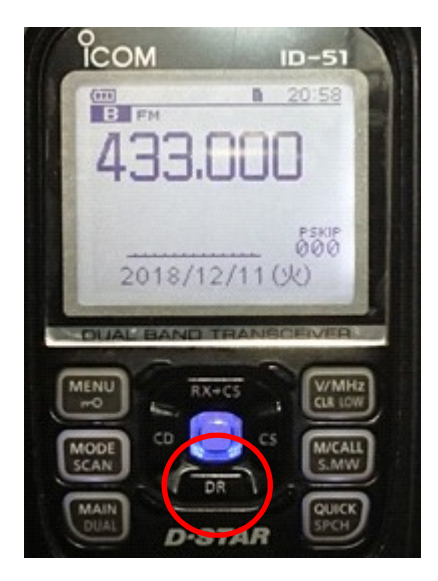

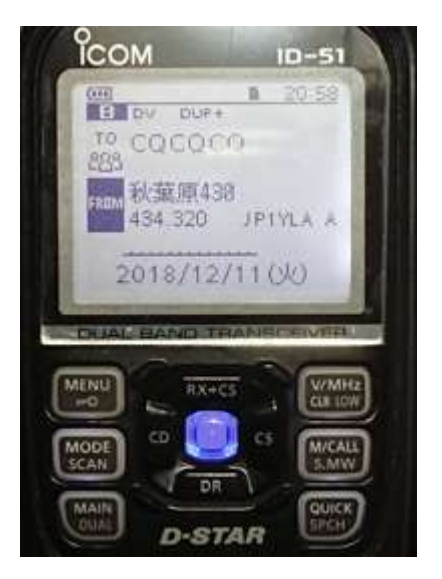

## 5. 設定手順(DVメモリーにおける「レピーターリスト」の設定手順)

1) 「レピーターリスト」へ周波数をメモリー設定する手順です。 ① MENU ボタンを押します。 ②「DV メモリー」で決定ボタ ンを押します。

# ③ 「レピータリスト」を選択 します。

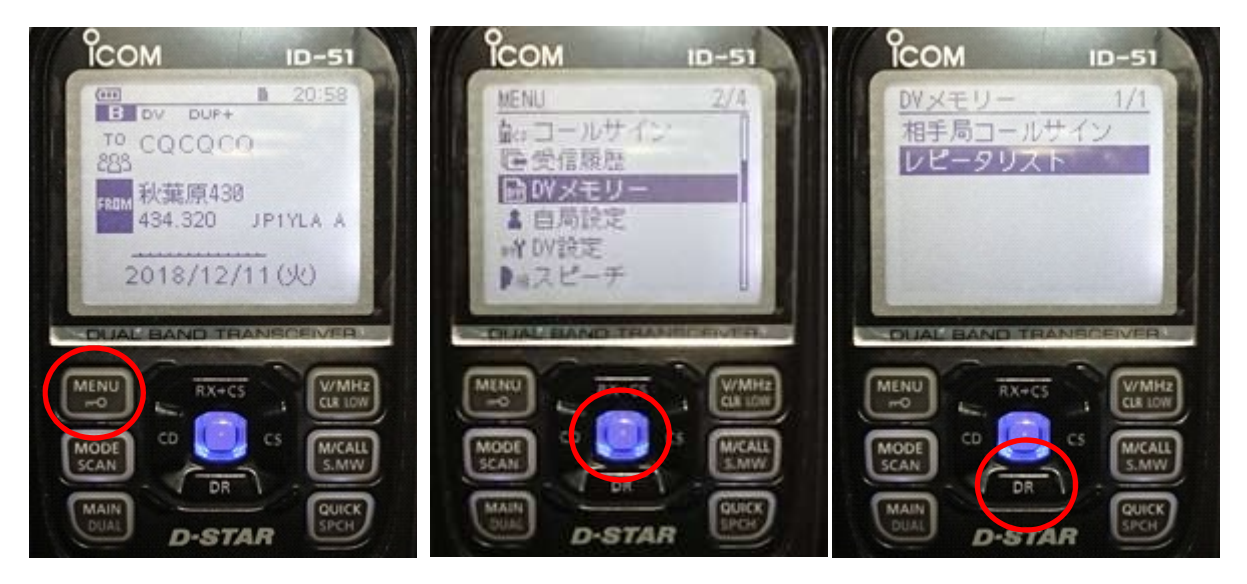

④ DR ボタンを押してカーソ ルを次画面まで動かします。 ⑤「11:シンプレックス」で
 ⑥ 「QUICK」キーを押してメ
 決定を押します。
 ニューを表示します。

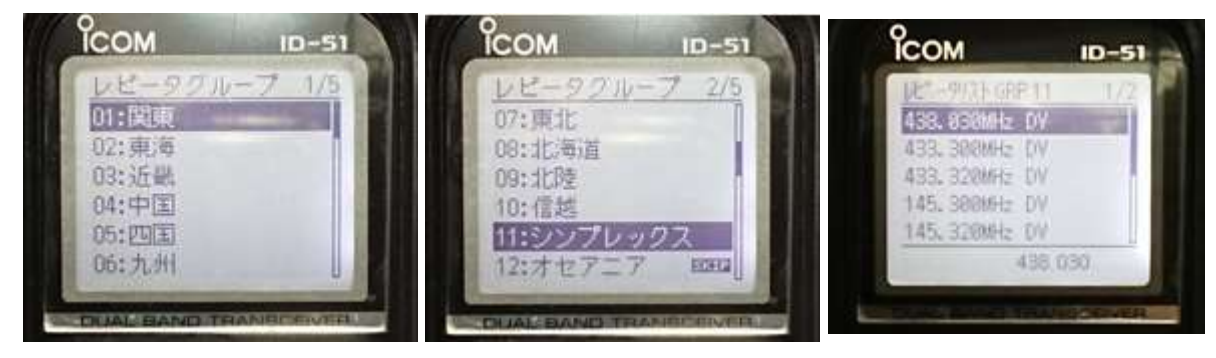

⑦「追加」を選択します。

⑧「ネーム」で決定します。

⑨ ネームを入力します。

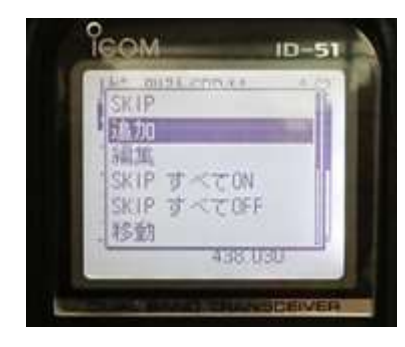

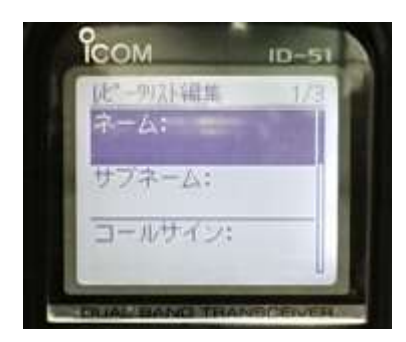

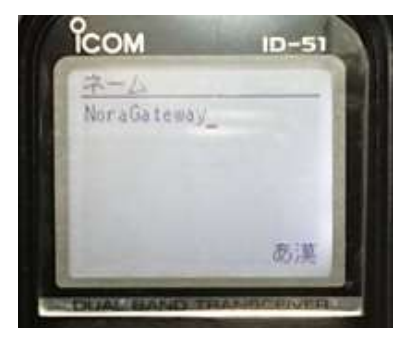

⑩ コールサインを入力しま す。 ⑪ GW コールサインを入力し ます。  グループにシンプレック スを選択します。

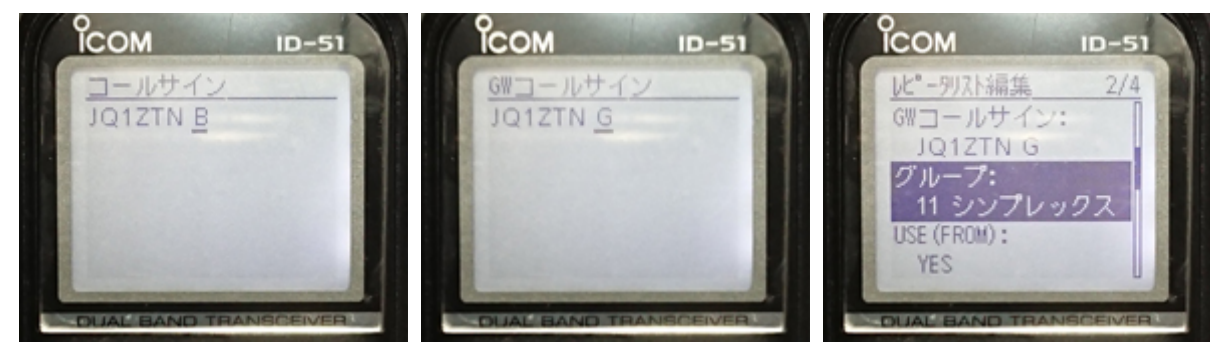

【注意】上のコールサインと下の周波数はNoraGatewayのConfigと同じにします。
③ USE(FROM)は「YES」を選択 ④ 周波数を入力します。
⑤ 「DUP-」を選択します。
します。

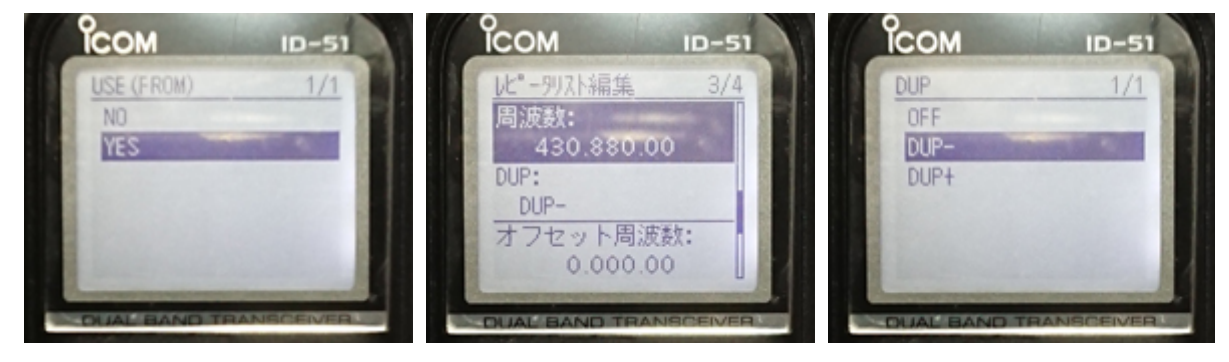

10 オフセット周波数は「0」 にします。 ①「追加書き込み」を選択し⑧ メモリー登録後の画面でます。す。

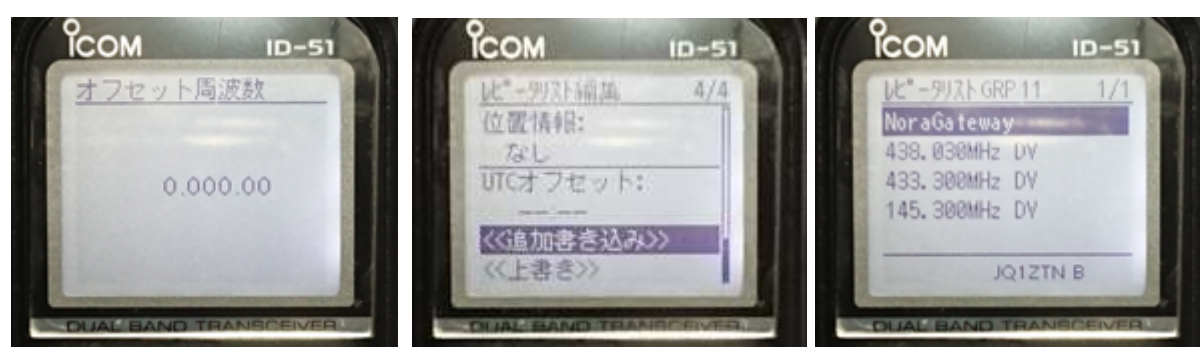

19 FROM にメモリーを選択した状態です。

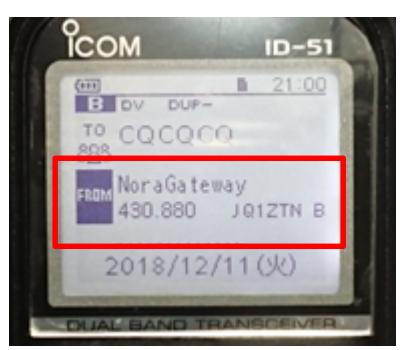

# 6. 設定手順(DV メモリーにおける「相手局コールサイン」の設定手順)

1)「相手局コールサイン」の入力手順です。

 ① MENU ボタンを押します。
 ② 「DV メモリー」で決定ボタ
 ③ 「相手局コールサイン」を ンを押します。
 選択します。

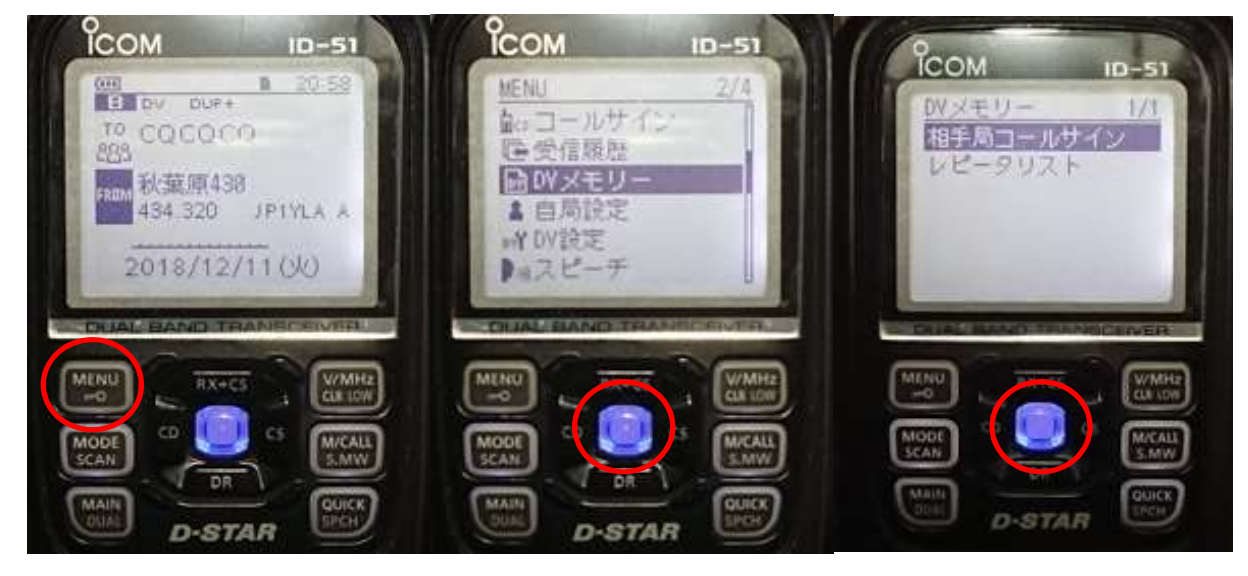

④「QUICK」ボタンを押します。

⑤「ネーム」を選択し、名前 を入れます。

相手局1-1时小编集

〈〈追加書き込み〉〉

**ĬCOM** 

ネーム:

⑥「コールサイン」を選択し、コマンドを入力します。

相手局コールサイン編集 1/1

ID-

**ICOM** 

ネーム:

SC A

コールサイン:

<<追加書き込み>>

D-STAR

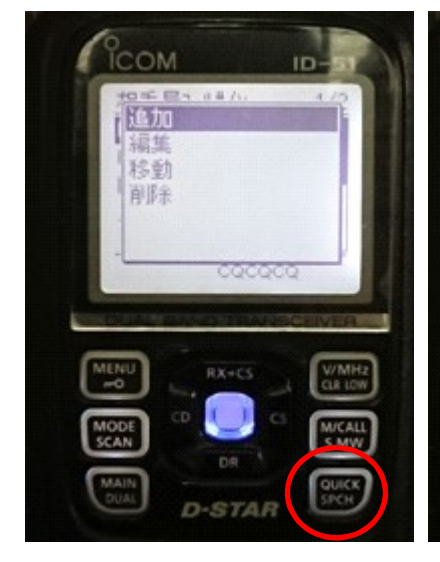

⑦「追加書き込み」を押して保存します。

⑧「相手局コールサイン」のリストに追加されます。

D-STAR

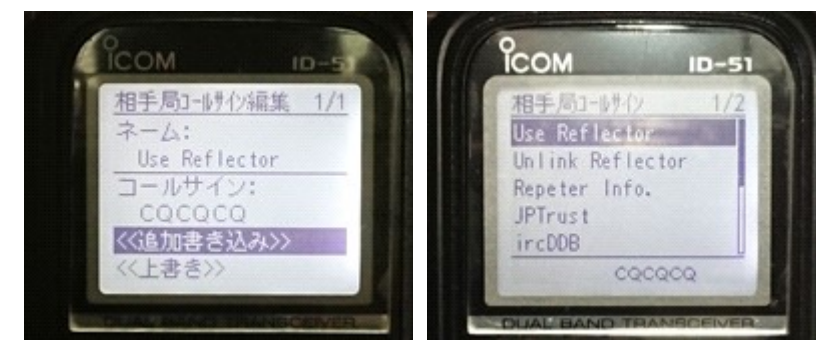

2) 「相手局コールサイン」にコマンドをDVメモリーへ登録します。【初期型 ID-31・ID-51 の場合】 ①-1「Use Reflector」を登録します。

Γ

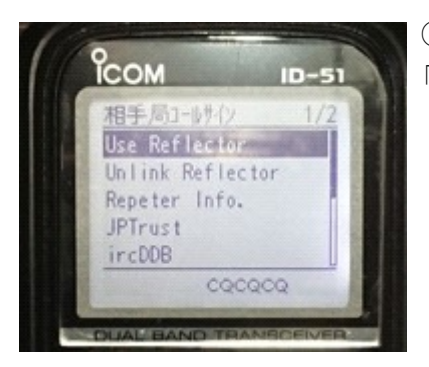

①-2 コールサインの欄に 「CQCQCQ」と入力します。

②-1「Unlink Reflector」を登録します。

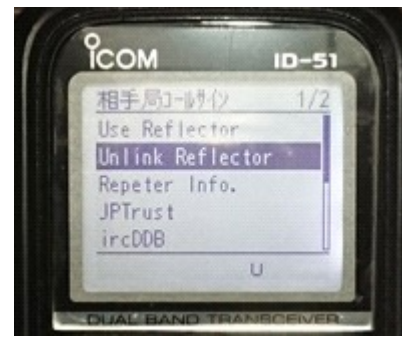

②-2 コールサインの欄に U」と入力します。 12345678 7 文字空白

③-1「Repeater Information」を登録します。

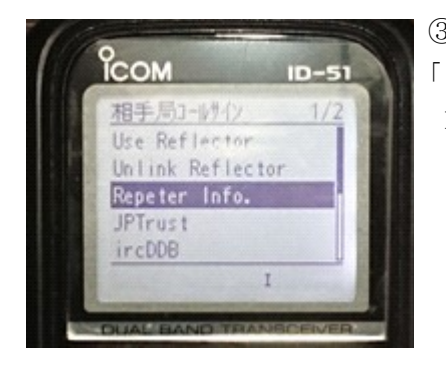

③-2 コールサインの欄に I」と入力します。 12345678 7 文字空白

①-3「Use Reflector」を設定 した状態です。

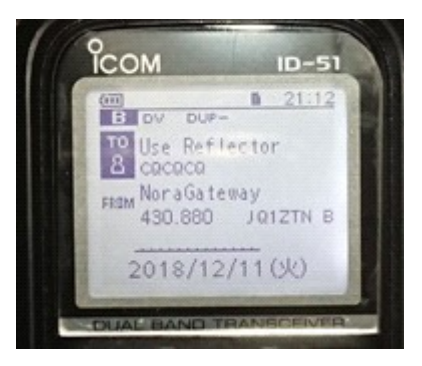

②-3「Unlink Reflector」を 設定した状態です。

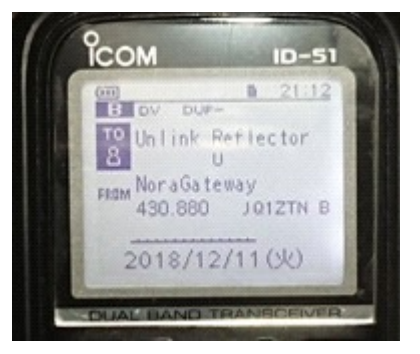

3-2 [Repeater Information] を設定した状態です。

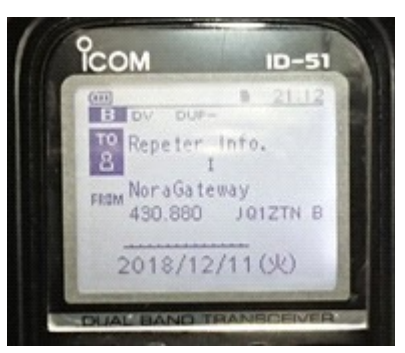

【ID-31Plus・ID-51Plusの場合】最初からメニューに登録されています。

① この画面で決定を押しま す。

② メニューから「Reflector」 ③ この画面のとおり、予め登 を選択します。 録されています。

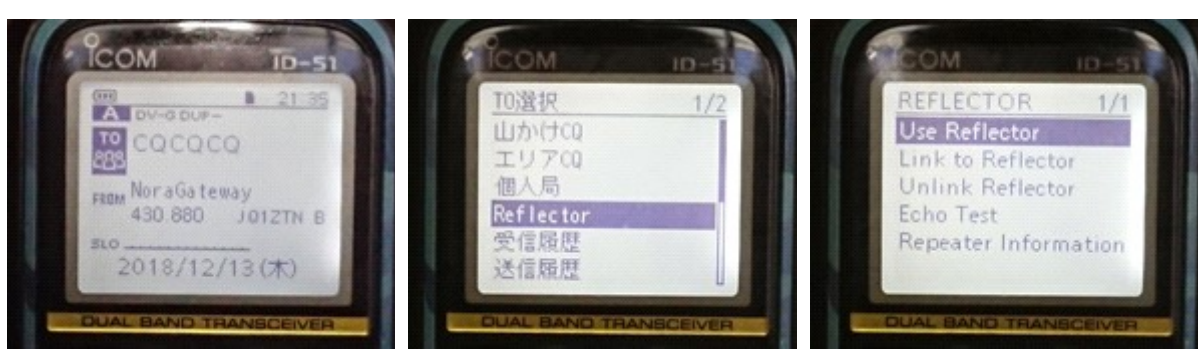

VoIP Reflector HAM Club (JQ1ZTN)

3) NoraGateway 専用のコマンドを入力します。(新旧ハンディ機に登録します。)
 ①-1「JPTrst」への切り替えコマンドを登録します。
 ①-3「JPTrst」を設定した状態

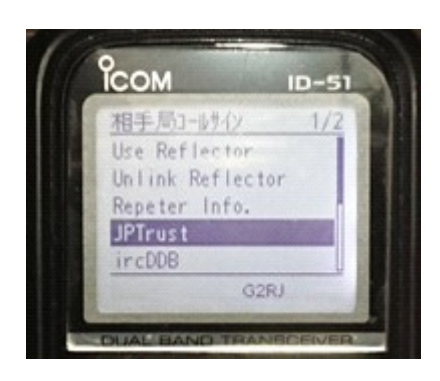

①-2 コールサイン欄へ
 G2RJ」と入力します。
 12345678 4文字空白

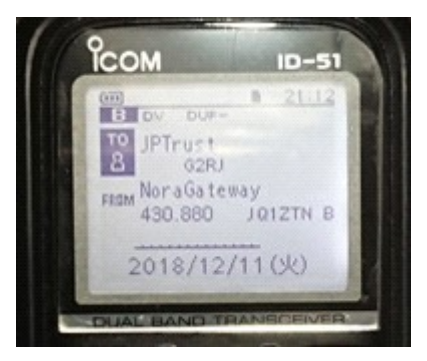

です。

②-1「ircDDB」への切り替えコマンドを登録します。

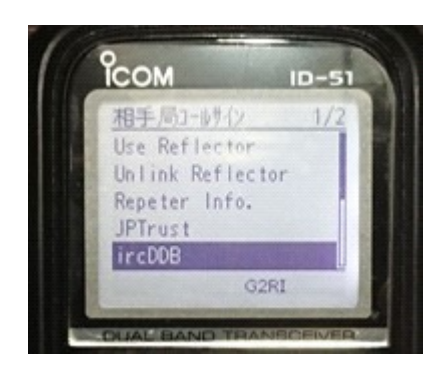

②-2 コールサイン欄へ
 「 G2RI」と入力します。
 12345678 4 文字空白

②-3「ircDDB」を設定した状態です。

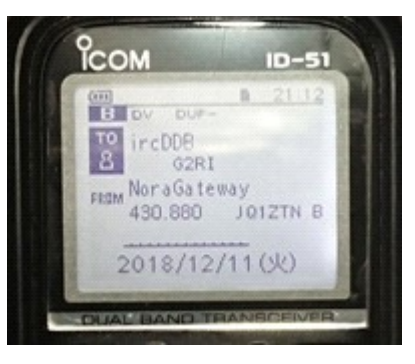

7. 改版履歴

1.0版

- 2018年12月16日
- ・初版作成 (JH1TWX)

以上